## Formål

Formålet med denne instruktion, er at guide eksisterende medlemmer fra gf-skovly.dk til oprettelse på den nye platform, som er tilvejebragt af klubmodul.dk

1. Tilgå www.gf-skovly.dk eller gfskovly.klub-modul.dk via en browser

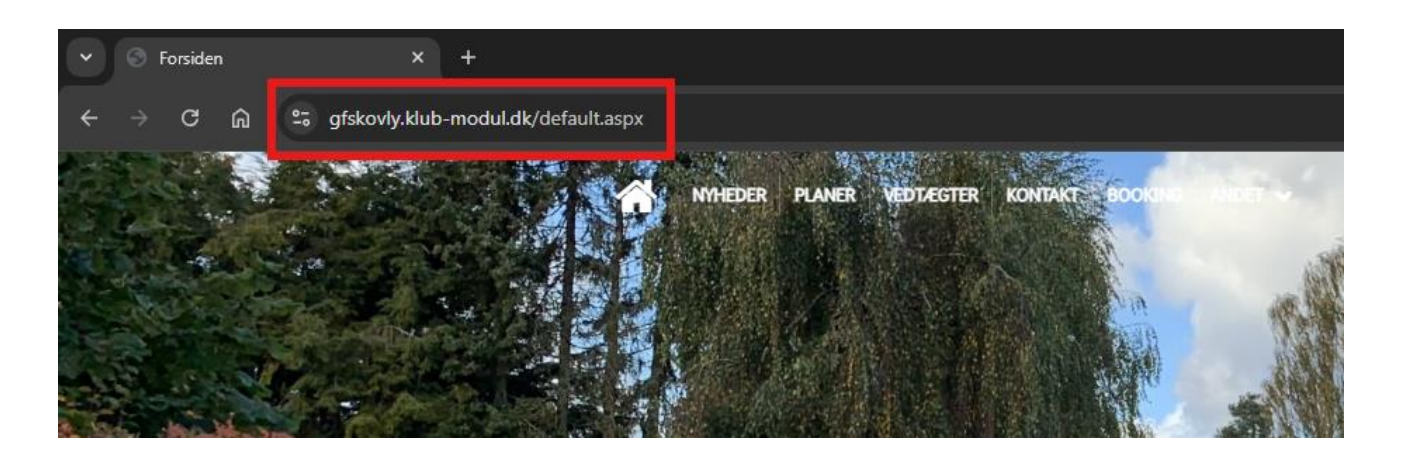

2. Tilgå menuen LOG IND, der er placeret i højre hjørne af websitet.

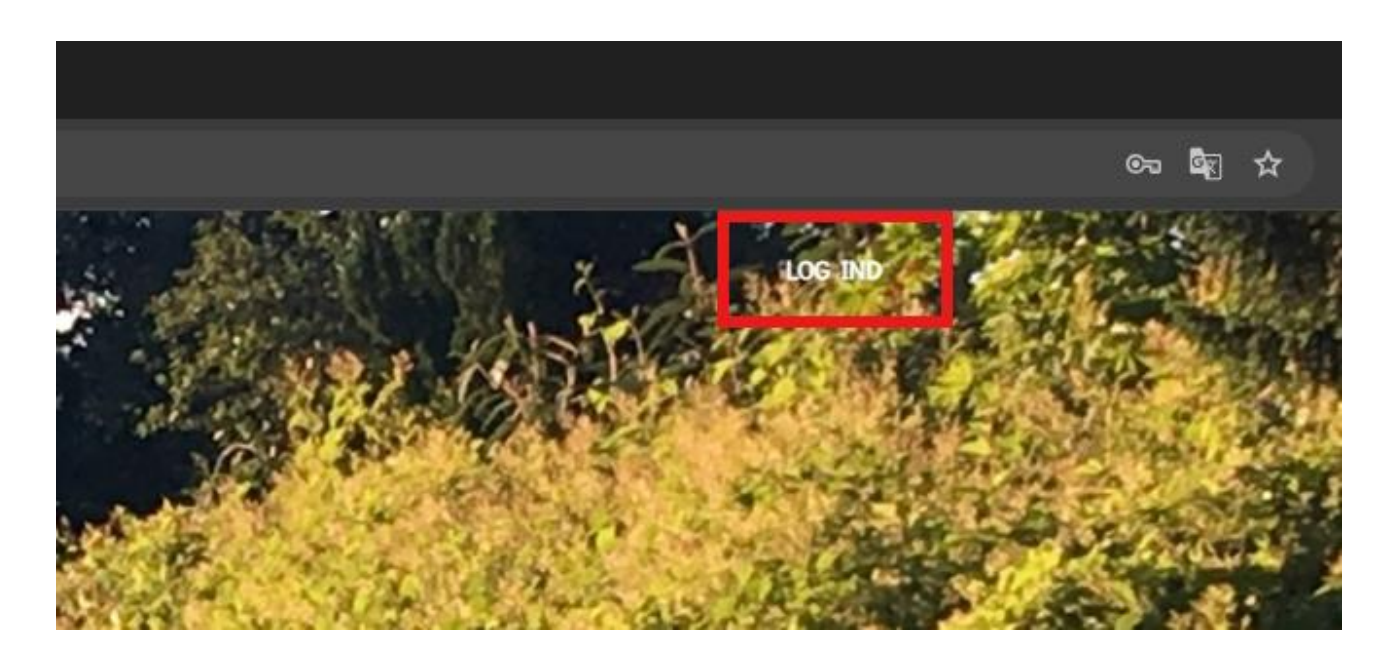

3. Klik på knappen **OPRET PROFIL**, for at komme videre til selve brugeroprettelsen.

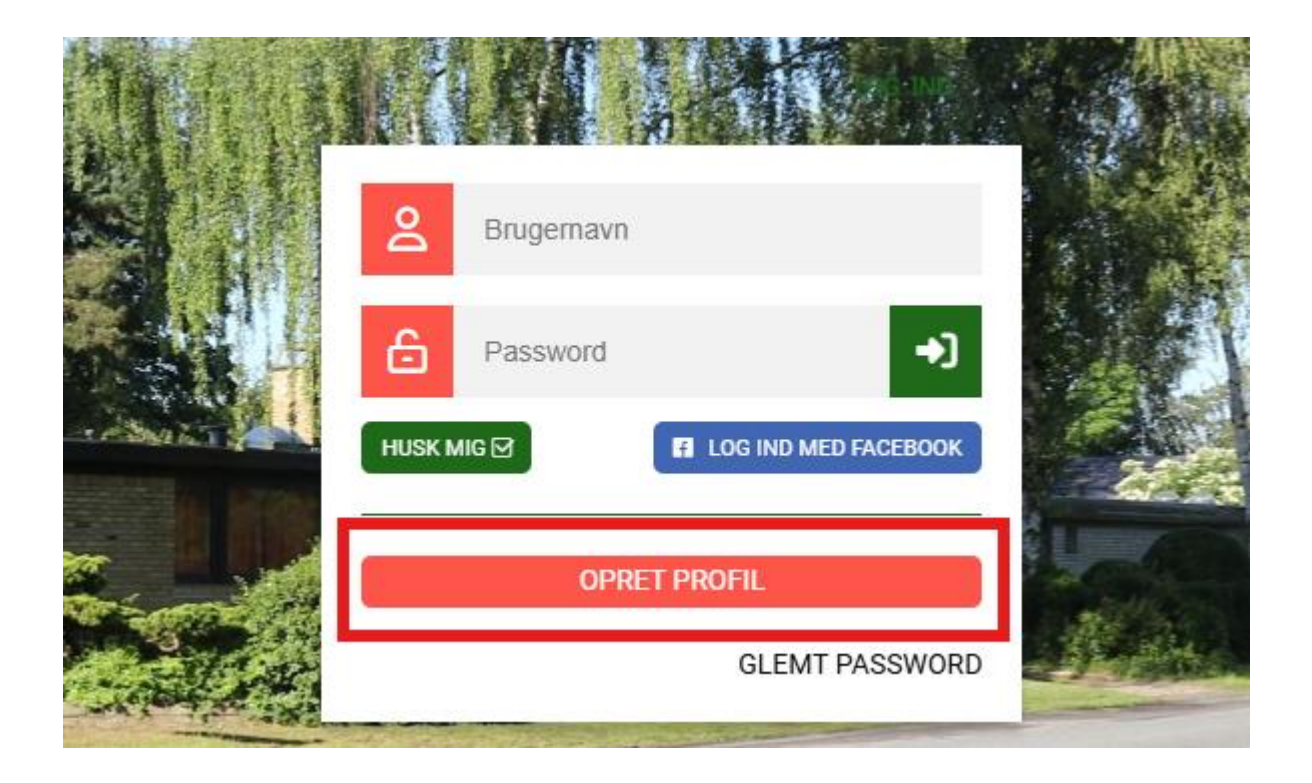

- 4. Indtast de obligatoriske felter i oprettelsesformularen. Vi har indtastet et eksempel nedenfor:
- Vejledning Du skal oprette <u>den person der skal tilmeldes</u>. Også hvis det er et barn. Du kan bruge den samme e-mail ved hver oprettelse.

| ♀ Navn og adresse          |                             |
|----------------------------|-----------------------------|
| Fornavn<br>Niels           | Andersen                    |
| Adresse<br>Skovly Mark 100 | Postnr. og By<br>2840 Holte |
| Hjemkommune<br>Rudersdal   |                             |
| D Telefon                  |                             |
| <b>Mobil</b><br>12345678   | Ekstra mobiltelefon         |
| Fastnettelefon             |                             |

| ගේ Alder og køn |                                       |
|-----------------|---------------------------------------|
| ✔ Fødselsdato   | ✓ Køn                                 |
| 09-11-1980      | ● Mand ● Kvinde ● Anden kønsidentitet |

5. Vi anbefaler at medlemmer tilmelder sig nyhedsbrev funktionen som vist på billedet nedenfor. Fremadrettet vil bestyrelsen benytte klubmoduls interne funktionalitet, til kommunikation til medlemmer bla. ved offentliggørelse af bestyrelsesreferater.

| 🖂 Email |                                         |  |                |  |
|---------|-----------------------------------------|--|----------------|--|
| ~       | <b>Email</b><br>nielsandersen@gmail.com |  | Bekræft email  |  |
|         | Ekstra email                            |  | Ekstra email 2 |  |
|         | Tilmeld nyhedsbrev ?                    |  |                |  |

6. Vælg et brugernavn eller angiv din e-mailadresse i brugernavn feltet, samt et password. Det er valgfrit, om man ønsker, at hjemmesiden husker ens brugernavn og password.

| Profil information |                             |  |                |   |
|--------------------|-----------------------------|--|----------------|---|
| ~                  | Brugernavn<br>Nielsandersen |  | ✓ Password<br> | ? |
|                    | Husk mig                    |  |                |   |

- 7. Accepter samtykkeerklæringen til GF-Skovlys og klubmoduls behandling af persondata oplysninger. Er du interesseret i at vide mere om håndtering af personoplysninger jf. GDPR, kan du tilgå linket i selve menuen.
- 8. Angiv samtykke til offentliggørelse af billeder. Vi anbefaler at der vælges "**Ja til alle billeder**", da det er vanskeligt at skelne enkeltpersoner i større forsamlinger, så som generalforsamlinger.

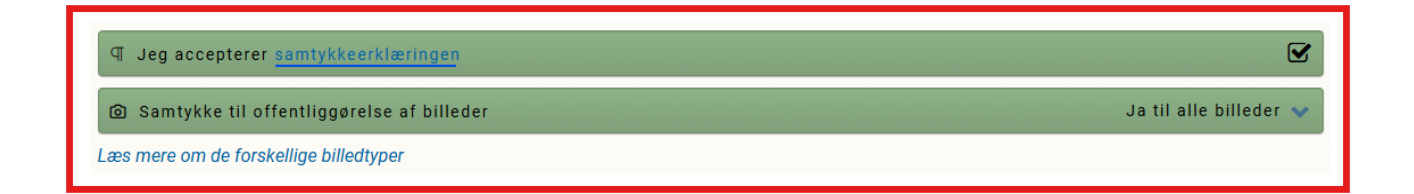

9. Klik nu på Opret Profil for at færdiggøre de sidste skridt i brugeroprettelsen

## 은 Opret Profil

10. Din profil er nu oprettet og du har fået tilsendt en e-mail med supplerende oplysninger. Klik nu på menuen **KONTINGENT** for at fortsætte din tilmelding til GF-Skovly.

| Tillykke! Du har nu oprettet din profil                                                                       |   |  |  |
|----------------------------------------------------------------------------------------------------|---|--|--|
| Du er næsten i mål                                                                                            |   |  |  |
| $oldsymbol{\downarrow}$ For at færdiggøre din tilmelding, skal du gå videre nedenfor. $oldsymbol{\downarrow}$ |   |  |  |
| 쑫 KONTINGENT                                                                                                  | > |  |  |
| P BOOKING                                                                                                    | > |  |  |
|                                                                                                    |   |  |  |
| Med venlig hilsen                                                                                             |   |  |  |
| Grundejerforeningen Skovly                                                                                    |   |  |  |

11. Klik på **TILMELD/LÆS MERE** for at tilmelde dig GF-Skovlys årlige medlemskab og kontingent.

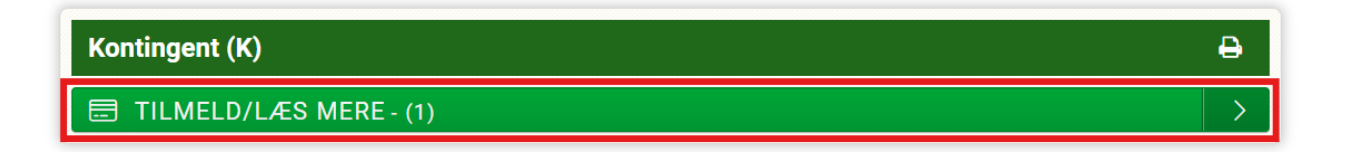

- 12. Markér accept af betingelserne. Er du interesseret i at læse mere om betalingsbetingelser, kan du læse mere ved at klikke på linket betingelserne som vist nedenfor.
  - Ved accept af betingelserne, bliver det årlige kontingent automatisk trukket fra dit kort hvert år primo januar. Ved udløb af kortets levetid, skal kortoplysningerne opdateres via hjemmesiden.
  - Oprettelse/indmeldelse på ny hjemmeside i december 2024
    - a. 1 kr. ved tilmelding inden 1. januar
    - b. 275 kr. pr. 1. januar 2025

13. Klik på **BETAL HER**, for at færdiggøre betaling for det årlige kontingent.

| Kontingent<br>Årligt kontingent   1                                                        | ⊖ ⊖       |
|--------------------------------------------------------------------------------------------|-----------|
| 1 Info                                                                                     |           |
| Årligt kontingent for grundejermedlemmer                                                   |           |
| Ou er ved at tilmelde<br>Ander Andersen                                                    |           |
| 🚍 Pris fra nu, indtil 01.01.2025.                                                          | 68,00 kr. |
| 🚍 Til betaling                                                                             | 1,00 kr.  |
| Evt. kommentar til tilmelding Bemærk. Dit navn og adresse har vi allerede. Max 2.000 tegn. |           |
| Seg accepterer betingelserne                                                               |           |
| BETAL HER - 1,00 KR.                                                                       | >         |

14. Indtast de nødvendige kort oplysninger og klik på Abonner.

| Nyt kort        | VISA | • 3 |
|-----------------|------|-----|
| Kortnummer      |      |     |
| Udløber (mm/åå) | CVC  | 0   |

## Jeg accepterer vilkår og betingelser

Jeg accepterer Brugsvilkår og Handelsbetingelser for Grundejerforeningen Skovly.

## Husk mig

Jeg giver samtykke til, at Nets Denmark A/S ("Nets") må gemme mine betalings- og leveringsoplysninger og mit enheds-ID med det formål automatisk at udfylde mine oplysninger ved fremtidige køb i webshops, der anvender Nets' online betalingsløsning (som nærmere beskrevet her: Brugsvilkår). Jeg kan til enhver tid trække mit samtykke tilbage via dette link. Læs mere om, hvordan Nets behandler dine personoplysninger i Nets Privatlivspolitik.

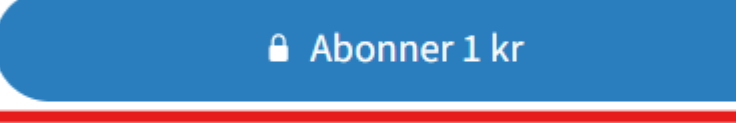

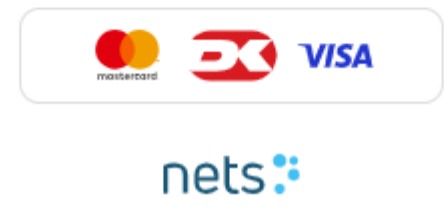

15. Du vil blive promptet for accept af betalingen igennem 2-faktor godkendelse så som **MITID** eller anden tredjepartsgodkender, som skal accepteres, via APP, SMS eller Token.

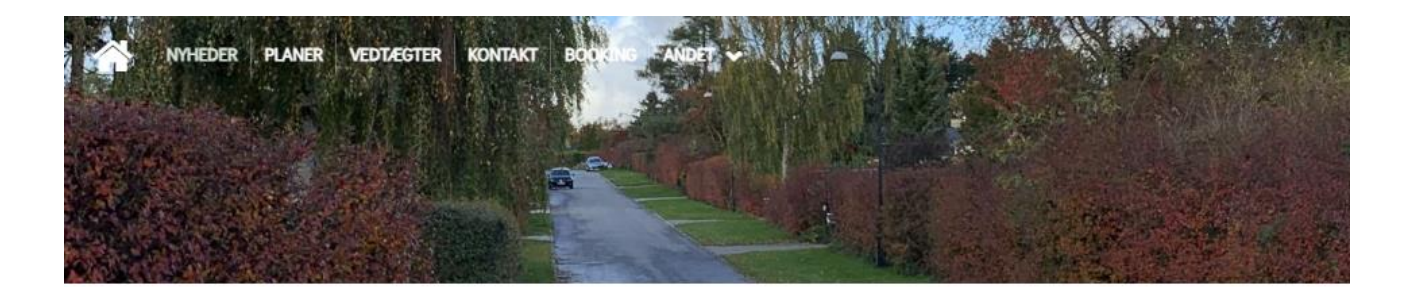

Kære Niels Andersen Vi har sendt dig en kvittering via email. Med venlig hilsen Grundejerforeningen Skovly

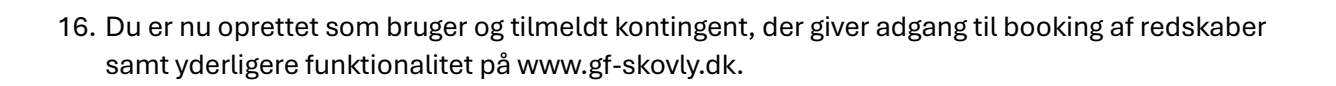

en løsning fra Grundmodul